## MS Outlook 2010 – QUICK REFERENCE GUIDE

*Microsoft Outlook 2010* is the full-featured means of accessing email. Organize emails into folders, search for specific messages, create groups, or invite email recipients to meetings.

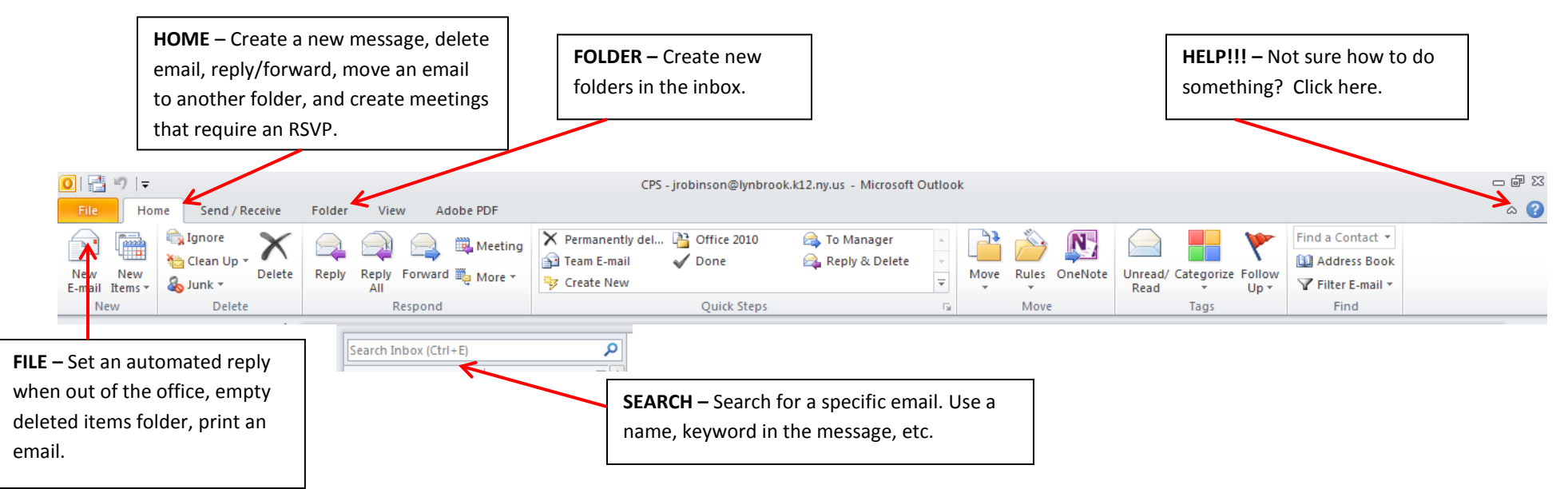

| How do I                                                                | Click here                                                                                                    |
|-------------------------------------------------------------------------|----------------------------------------------------------------------------------------------------|
| Create a folder in my inbox                                             | 'Folder' tab – 'New Folder' – Type a name for the folder. OK.                                                                                                    |
| Move a message to a folder                                              | Click on the message so it appears in the reading pane. 'Home' tab – 'Move' – Select from folders or choose 'Other folder.'                                                |
| Empty deleted items folder                                              | 'File' tab – 'Cleanup Tools' button – Empty deleted items.                                                                                                    |
| Search for a specific email                                             | Make sure to click on the 'Inbox' folder on the left. Use the search box just below the ribbon tools at the top. Type in a name, keyword, or any identifying information.  |
| Create a group (for emails to grade levels, specific departments, etc.) | Click 'Contacts' button on bottom left. Choose 'New Contact<br>Group.' Type a 'Name' for the group. Select 'Add Members'<br>and search for members by username, last name. |
| Create a 'signature' to appear on every email message                   | 'Home' tab – New Email – Signature – Signatures. Type a nickname for the signature. Create signature content in text box.                                                  |
| Request a receipt indicating my message was read                        | 'Home' tab – New Email – 'Options' tab – Request a read<br>receipt.                                                                                                    |